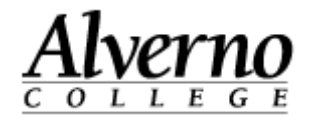

## Renaming a File in Moodle

Follow the steps below to rename a file in Moodle.

| Task                                                                                                    | Screen Shot                                                                                                    |
|----------------------------------------------------------------------------------------------------|----------------------------------------------------------------------------------------------------|
| 1. Navigate to the class in Moodle.                                                                                                    | Image: Stablished Display (Shella Manhoff)         Image: Stablished Display (Shella Manhoff)         Image: Stabli |
| 2. Turn on editing mode.                                                                                                    | Turn editing on                                                                                                    |
| <ol> <li>Click the Pencil (Edit Title) icon next to the file name.</li> <li>Enter a new name for the file.</li> <li>Press the ESC key to cancel your changes., or press Enter when finished.</li> </ol> | <ul> <li></li></ul>                                                                                                    |